|                                                                                                    | <br>団体概要 |
|----------------------------------------------------------------------------------------------------|----------|
| 仮ログイン                                                                                                    |          |
| ー 仮ログイン<br>『D腔インプラント生涯研修センター』より通知しました、仮ログインIDと仮パスワードを入力して下さい。また、Eメールアドレスの<br>ご入力をお願いします。<br>6VdJpEhieN7z<br>test.zb.unei@gmail.com |          |
| 『D腔インプラント生涯研修センター 』より通知しました、仮ログインIDと仮パスワードを入力して下さい。また、Eメールアドレスの<br>ご入力をお願いします。<br>6VdJpEhieN7z<br>                                 |          |
| 仮ログインID入力<br>6VdJpEhieN7z<br>                                                                                                    | ールアドレスの  |
| 仮ログインID入力<br>6VdJpEhieN7z<br><br>test.zb.unei@gmail.com                                                                            |          |
| 6VdJpEhieN7z test.zb.unei@gmail.com                                                                                                |          |
| 6VdJpEhieN7z  test.zb.unei@gmail.com                                                                                               | -        |
| test.zb.unei@gmail.com                                                                                                    |          |
| test.zb.unei@gmail.com                                                                                                    |          |
|                                                                                                    |          |
|                                                                                                    |          |
|                                                                                                    |          |
|                                                                                                    |          |
| メールに記載の仮ID・パスワード、メールアドレスを入力いただき                                                                                                    |          |

アクセス方法 ②

| 口腔インプラント     | 」腔インプラント生涯研修センター 団体概要  |                                     |  |  |
|--------------|------------------------|-------------------------------------|--|--|
|              |                        | — 本人認証 —                            |  |  |
|              |                        | 仮ID入力                               |  |  |
|              | 電話番号が登録情報と一致し          | ません                                 |  |  |
|              | 電話番号                   | 例)01-2345-6789<br>※ご登録の電話番号を入力して下さい |  |  |
| センタ-<br>その後登 | ー側に案内済みの電<br>登録済みの氏名が出 | 話番号を入力ください。<br>ますので"○はい"でお進み下さい。    |  |  |

アクセス方法③

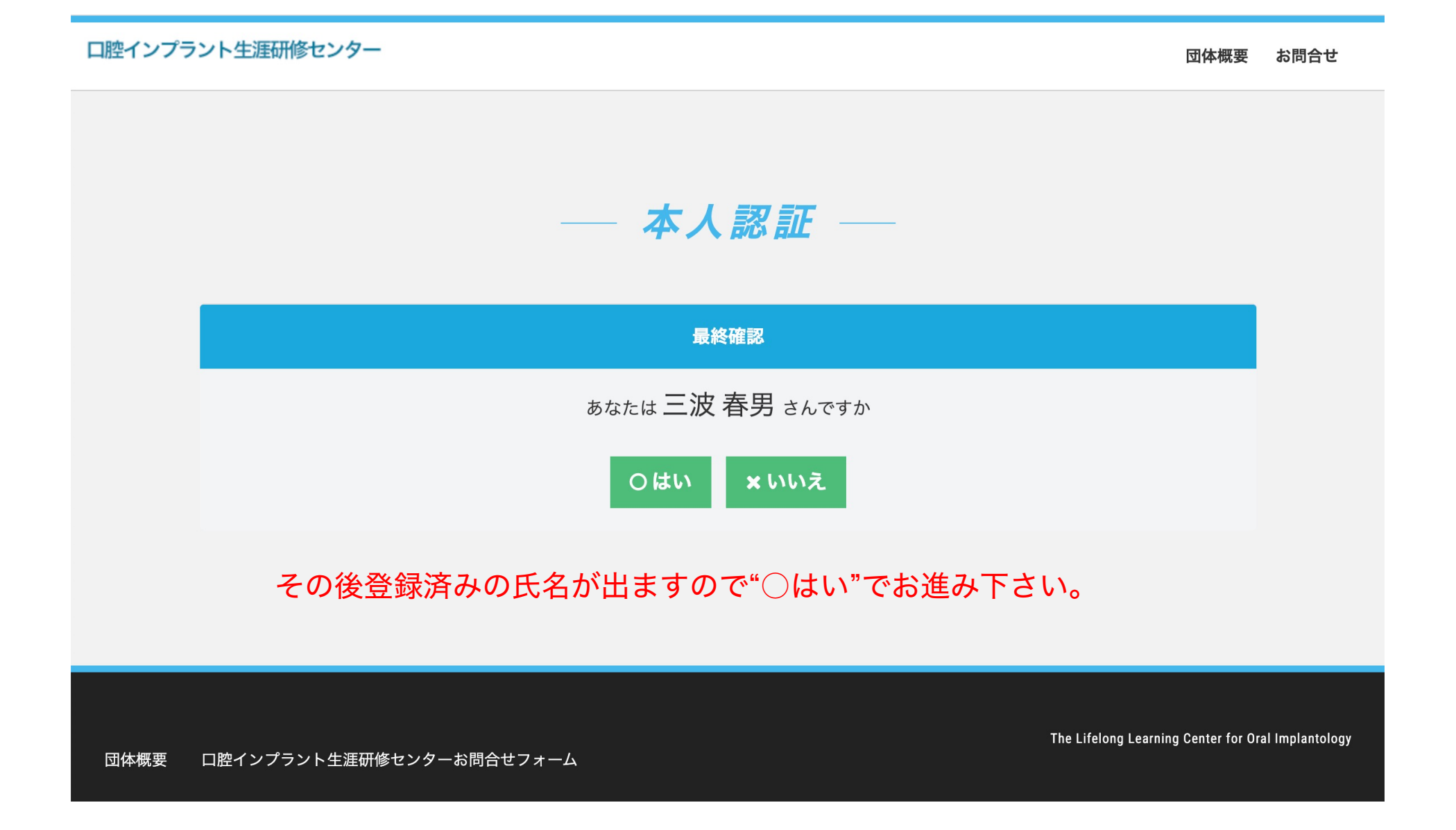

アクセス方法④

#### 住所、所属医院など項目が古かったり間違いがあれば 訂正ください。またパスワードを設定ください。

#### 🙈 登録確認・編集フォーム

ご登録情報を確認し、パスワードの設定をして下さい。登録情報に変更がある場合は修正して下さい。

| お客様情報編集  |    |                   |                  |       |  |
|----------|----|-------------------|------------------|-------|--|
| 氏名       | 必須 | <b>姓</b><br>三波    | <b>名</b><br>春男   |       |  |
| フリガナ     | 必須 | <b>セイ</b><br>ミナミ  | <b>メイ</b><br>ハルオ |       |  |
| 郵便番号     | 必須 | 270 - 0023        |                  |       |  |
| 都道府県     | 必須 | 千葉県               |                  | ~     |  |
| 住所       | 必須 | 八ヶ崎7-3-1          |                  |       |  |
| 建物名や部屋番号 |    | 三波ビル              |                  |       |  |
| 連絡先      | 必須 | 080-2074-9633     |                  |       |  |
| 生年月日     | 必須 | 1970 年 4          | ✔ 月              | 1 ~ 日 |  |
| 性別       | 必須 | ● 男性○ 女性○ 未回答     |                  |       |  |
| パスワード    | 必須 | 半角英数8文字以上で入力して下さい |                  |       |  |
| パスワード確認  | 必須 | 確認のため、もう一度入力して下さい |                  |       |  |
| FAX      |    | 0471460370        |                  |       |  |
| 所属医院名    | 必須 | 三波デンタルクリニック       |                  |       |  |

利用規約をご確認いただき確認ボタンを押して下さい。

| ロ腔インプラント生涯研修センター…                                        |
|----------------------------------------------------------|
|                                                          |
| ログインはこちら                                                 |
| ログインIDとパスワードを入力して「ログイン」を<br>押してください。<br>マイページをご利用いただけます。 |
| メールアドレス<br>Eメールアドレス                                      |
| パスワード<br>パスワード                                           |
| →□ ログイン                                                  |
| <i>▶<u>パスワードを忘れた方はこちら</u></i>                            |
|                                                          |

先に案内の本人認証手続きをいただくことで、 システムが利用可能となります。

# ログインページURL

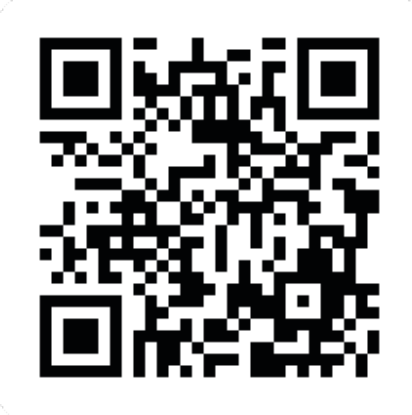

https://miitus.jp/t/implant-learning/

#### 今後はご自身で設定したパスワードで 上記URLよりシステムをご利用ください。

※これ以外の様々なメニューについては利用いたしません。

口腔インプラント生涯研修センター

### 会員各位

- ・マイページのログインで、会費入金状況のご確認ができます。
   ・連絡窓口の変更が可能です。
- ・スケジュールより今後の研修会の参加申し込みができます。
- ・従来の一般公開向けウェブサイトと併せてご利用ください。

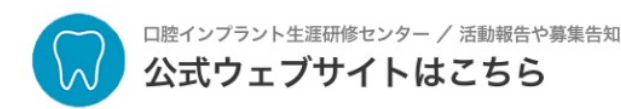

◎果日和 開く

タップする

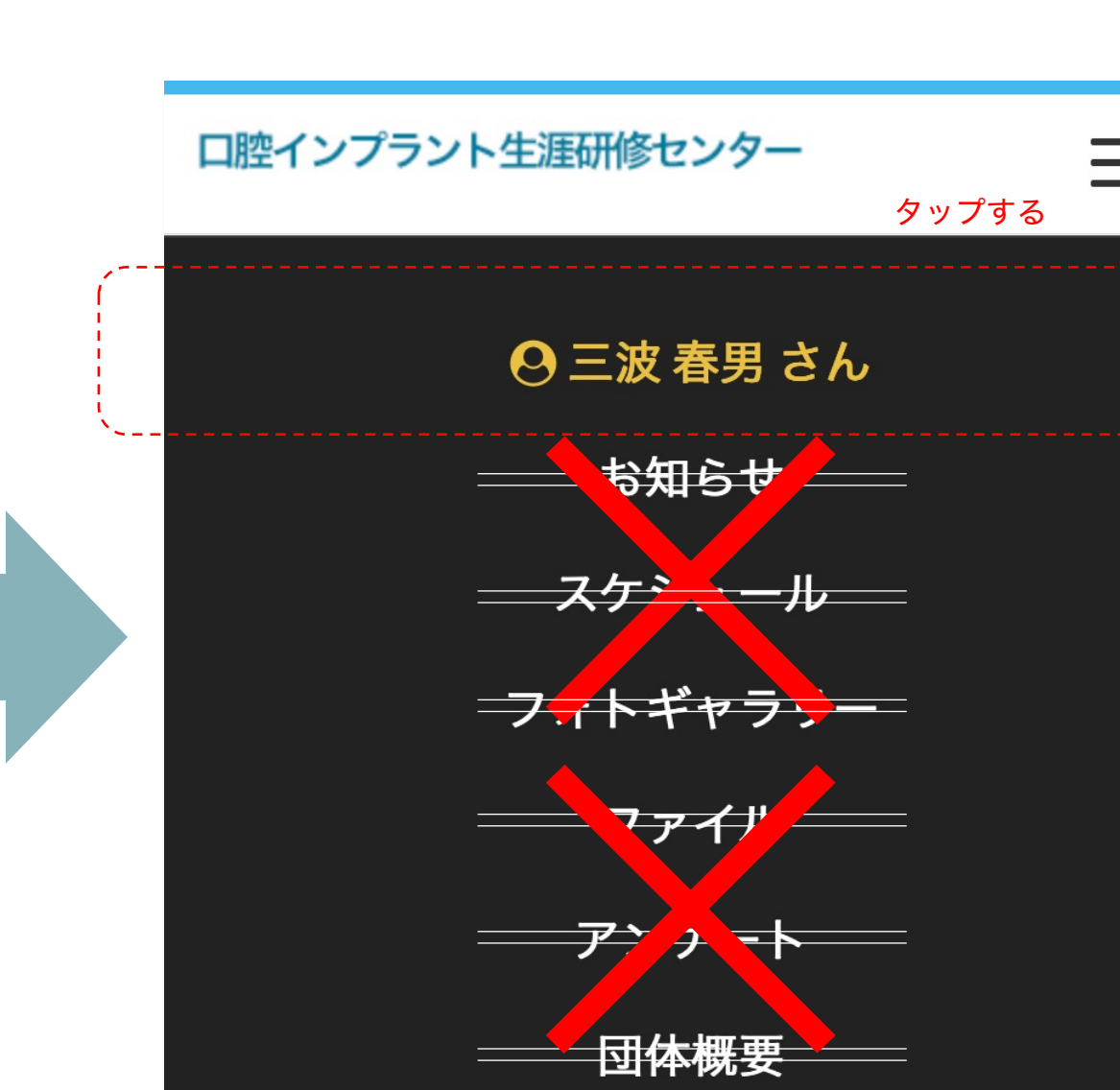

## こちらも画面右上の"マイページ"メニューとなります。

#### ※PC版も同様、これ以外の様々なメニューについては利用いたしません。

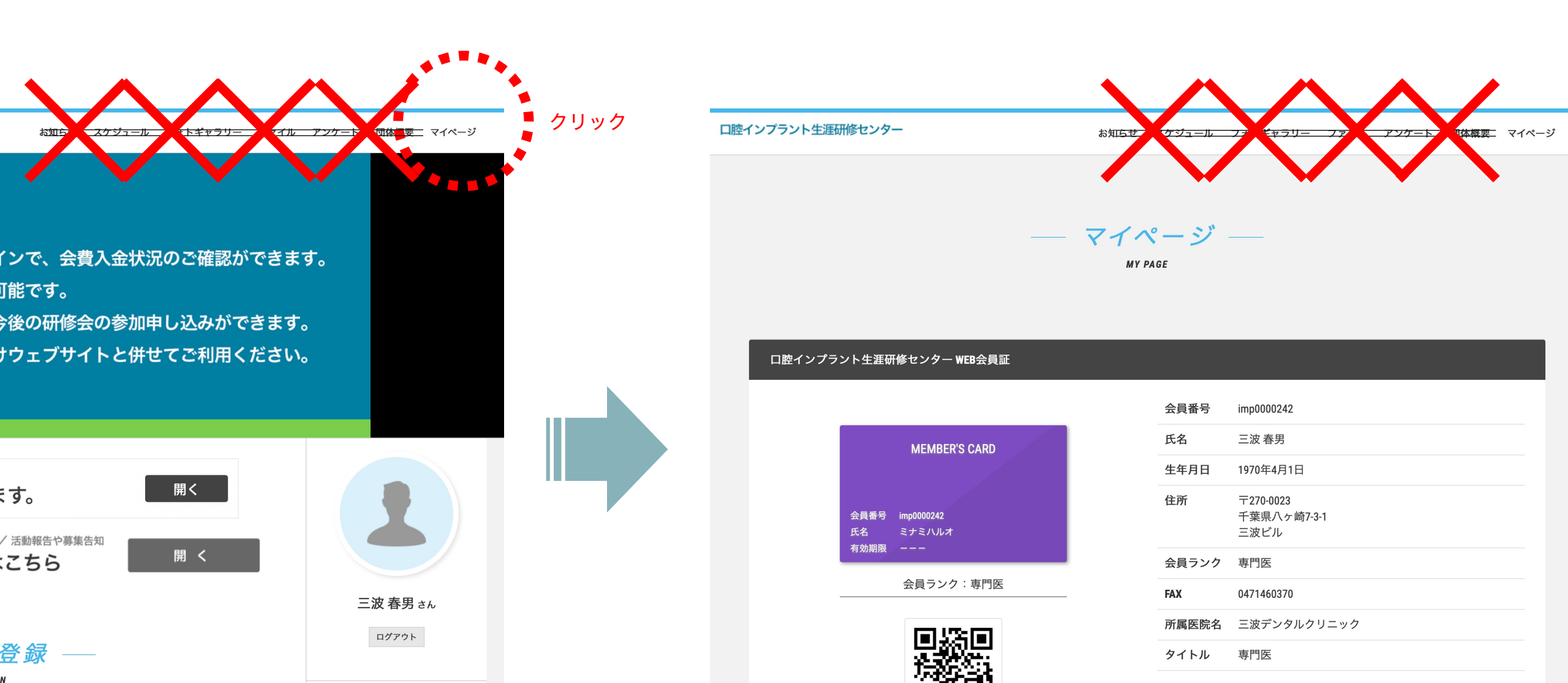